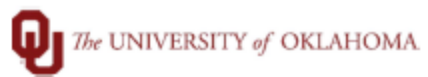

| Step    | How to run Adjustment Output Report                                                                                                    |
|---------|----------------------------------------------------------------------------------------------------|
| Navigat | on: TAL- Reports> Payroll Processing> Adjustment Output Report                                                                                                    |
| 1       | In this document, we will discuss how to run the Adjustment Output Report. This report will display                                                                                                    |
|         | any adjustments that were processed on a specific pay period.                                                                                                    |
| 2       | Navigate to the report menu in TAL. Under payroll processing, you will select Adjustment Output                                                                                                    |
|         |                                                                                                    |
|         | W Health Sciences Center                                                                                                    |
|         | Reports Details New                                                                                                    |
|         | + x b) % (% )   Factor for the search                                                                                                    |
|         | Title     Title:     Adjustment Output       > Admin FilluAReports     Last Rui: by Hunkin,Preclous Grace on 28 Feb 2023 3:55:10 PM Central Time                                                                                                    |
|         | Admin Reports - Other Conset@Stiffing Conset@Stiffing Conset@Stiffing Conset@Stiffing Conset@Stiffing Conset@Stiffing                                                                                                    |
|         | Indjustment bages inspect     Title     Shared     Published     Title     Title     Description     Description <thdescription< th="">     Description     <thdescri< th=""></thdescri<></thdescription<> |
|         | Timolek lipu<br>Timolek lipu<br>Timolek liput                                                                                                    |
|         | accesseded Exaks senter a value: 0                                                                                                    |
| 3       | Select pay period end date of the payroll that you are wanting to view adjustments that were                                                                                                    |
|         | processed.                                                                                                    |
|         | Create/Edit Filter                                                                                                    |
|         |                                                                                                    |
|         | Title: By Processed Period                                                                                                    |
|         | Description: By Processed Period                                                                                                    |
|         | Shared Published 🗸                                                                                                    |
|         | And O                                                                                                    |
|         | processedpd Equals 8/26/2023                                                                                                    |
|         |                                                                                                    |
|         |                                                                                                    |
|         |                                                                                                    |
|         |                                                                                                    |
| 4       | Select "grid" to view any results.                                                                                                    |
|         | Saved Filters Create/Edit Filter                                                                                                    |
|         | + × P     +     +     +     +     +     +     +     +     +     +     +     +     +     +     +     +     +     +     +     +     +     +     +     +     +     +     +     +     +     +     +     +     +     +     +     +     +     +     +     +     +     +     +     +     +     +     +     +     +     +     +     +     +     +     +     +     +     +     +     +     +     +     +     +     +     +     +     +     +     +     +     +     +     +     +     +     +     +     +     +     +     +     +     +     +     +     +     +     +     +     +     +     +     +     +     +     +     +     +     +     +     +     +     +     +     +                                                                                                    |
|         | by Processed Period Description: By Processed Period Shared Published V                                                                                                    |
|         | And O ^                                                                                                    |
|         | processedod Equals 8/76/2023 ©                                                                                                    |
|         |                                                                                                    |
| 5       | If there were adjustments that processed on the specific pay period, a report will generate all data.                                                                                                    |
|         |                                                                                                    |
|         | Grid Preview                                                                                                    |
|         |                                                                                                    |
|         | Enter text to search                                                                                                    |
|         | Drag a column header here to group by that column                                                                                                    |
|         | Employee Categor Employee Name Employee Number Processed Period ppenddate rhours rhours Hours Code emppayfrequency emppayfrequency FLSA                                                                                                    |

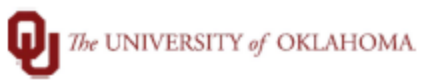

| 6 | You will have the option to export. |  |
|---|-------------------------------------|--|
|   | Grid Preview                        |  |
|   | <u>★</u> -                          |  |
|   | Export to CSV                       |  |
|   | Export to XLS                       |  |
|   | Export to XLSX                      |  |